## 4. Kako da se registrujem?

Registracija je posebno važna, jer Vam omogućava da iskoristite sve benefite koje chat pruža, ali i da budete dio raznih iznenađenja koje Ljubo stalno priprema za Vas. Registrujte se odmah u par koraka!

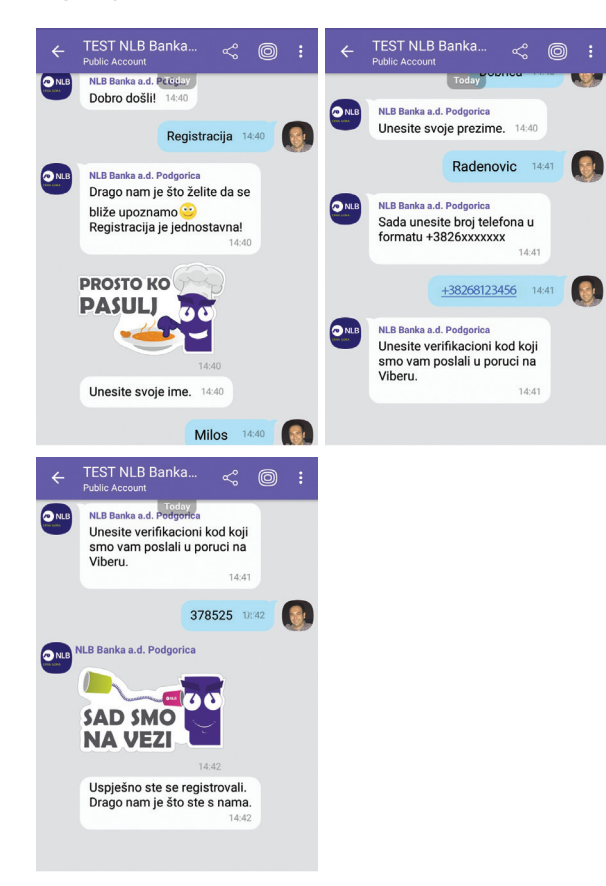

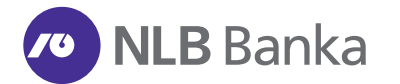

NLB Banka AD Podgorica Bulevar Stanka Dragojevića br. 46 81000 Podgorica

Kontakt centar: 19888 E: info@nlb.me www.nlb.me

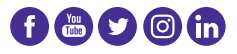

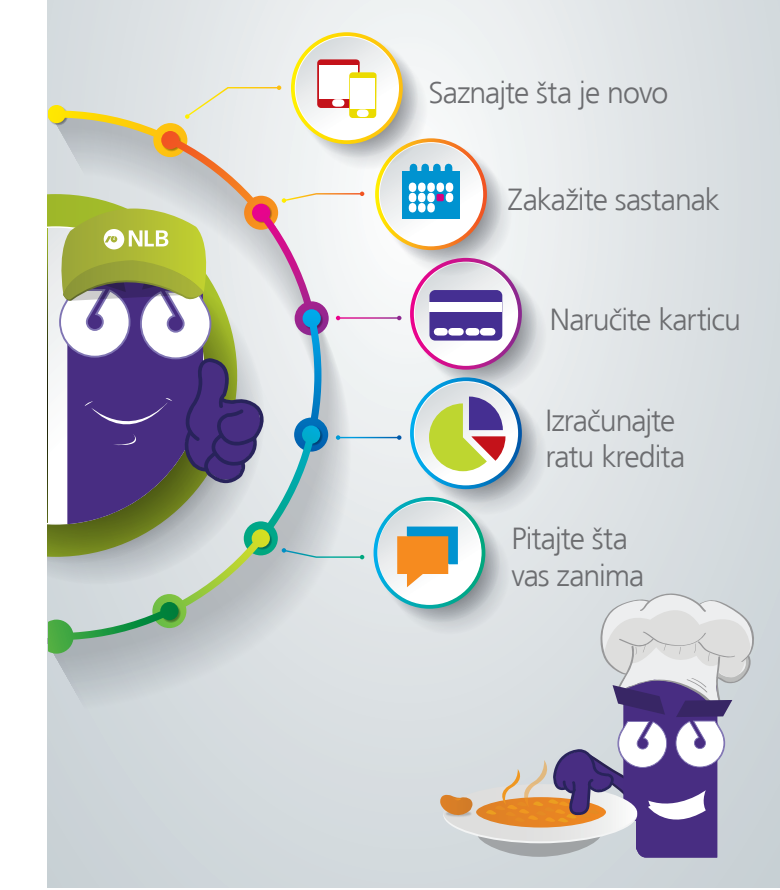

NLB Viber Chat je besplatna usluga koja omogućava direktnu komunikaciju sa bankom preko mobilnih uređaja i Viber aplikacije 24 sata dnevno, svakog dana u godini...

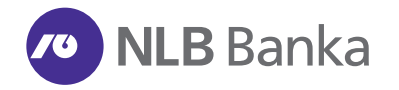

# 1. Kako do Viber aplikacije?

Viber je aplikacija koja Vam omogućava trenutnu razmjenu poruka i poziva. Da bi koristili Viber i komunicirali sa NLB Bankom, potreban vam je pristup internetu i mobilni uređaj.

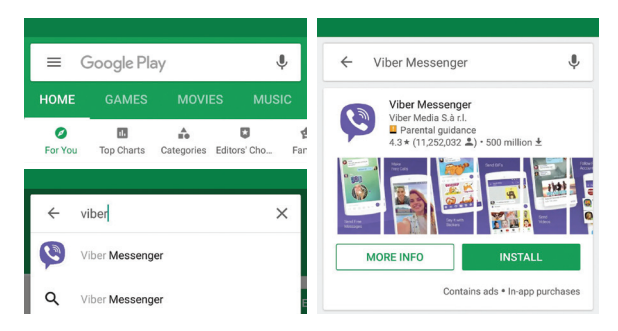

# 2. Kako do NLB javnog naloga na Viberu?

Jednostavno! Pridružite nam se u par koraka.

pregled javnih naloga (public account-a).

1. Uđite na Viber i odaberite 2. U polje za pretragu unesite NLB Banka Podgorica i odaberite NLB Public Account.

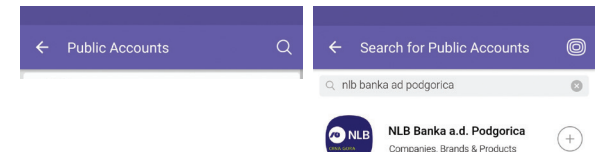

3. Nakon odabira NLB Public Acount-a, odaberite opciju Follow (Zapratite).

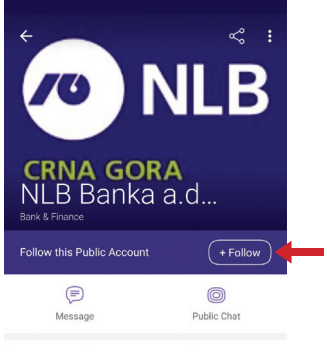

8 38,673 following this Public Account

## 3. Kako da započnete razgovor s Ljubom?

Nakon što ste uspješno postali pratilac (follower) javnog naloga, kliknite na ikonicu poruka (message) i u listi privatnih razgovora pojaviće se prozor sa nazivom NLB Banka a.d. Podgorica.

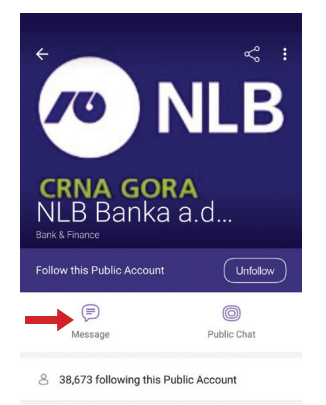

#### Odaberete razgovor, a u dnu ekrana pojaviće se alavni meni:

1. Proizvodi 2. Korisne informaciie 3. Imam pitanje 4. Prealed sastanaka 5. Ponuda za vas 6. Registruj se ര NLB Dobro došli, Milos Radenovic! Drago nam je što ste tu! Rado ćemo vam predstaviti ponudu proizvoda i usluga naše banke i dati savjete. Odaberite šta vas konkretno interesuje. Dobro došli, Milos Radenovic! Drago nam je što ste tu! Rado ćemo vam predstaviti ponudu proizvoda i usluga naše banke i dati saviete. Odaberite šta vas konkretno interesuje. Type a message... 5 0 0 4 D Registracija

Sada ne morate žuriti u banku, jer vas banka čeka na svakom koraku! Postavite Ljubu pitanje i informišite se o svim aktuelnostima, ponudama i svemu što Vas zanima, a tiče se naših usluga.